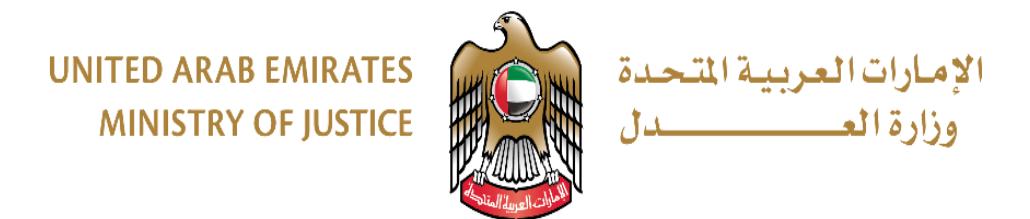

# User Guide

# **E-notary**

Issuance of spitting image from previous deed

Version 1.0

### Submit Transactions:

#### To submit the transaction, follow the steps below:

Open a web browser and go to the Ministry of Justice page on the following link:

https://www.moj.gov.ae/ar/home.aspx

Then click on the icon of the electronic notary

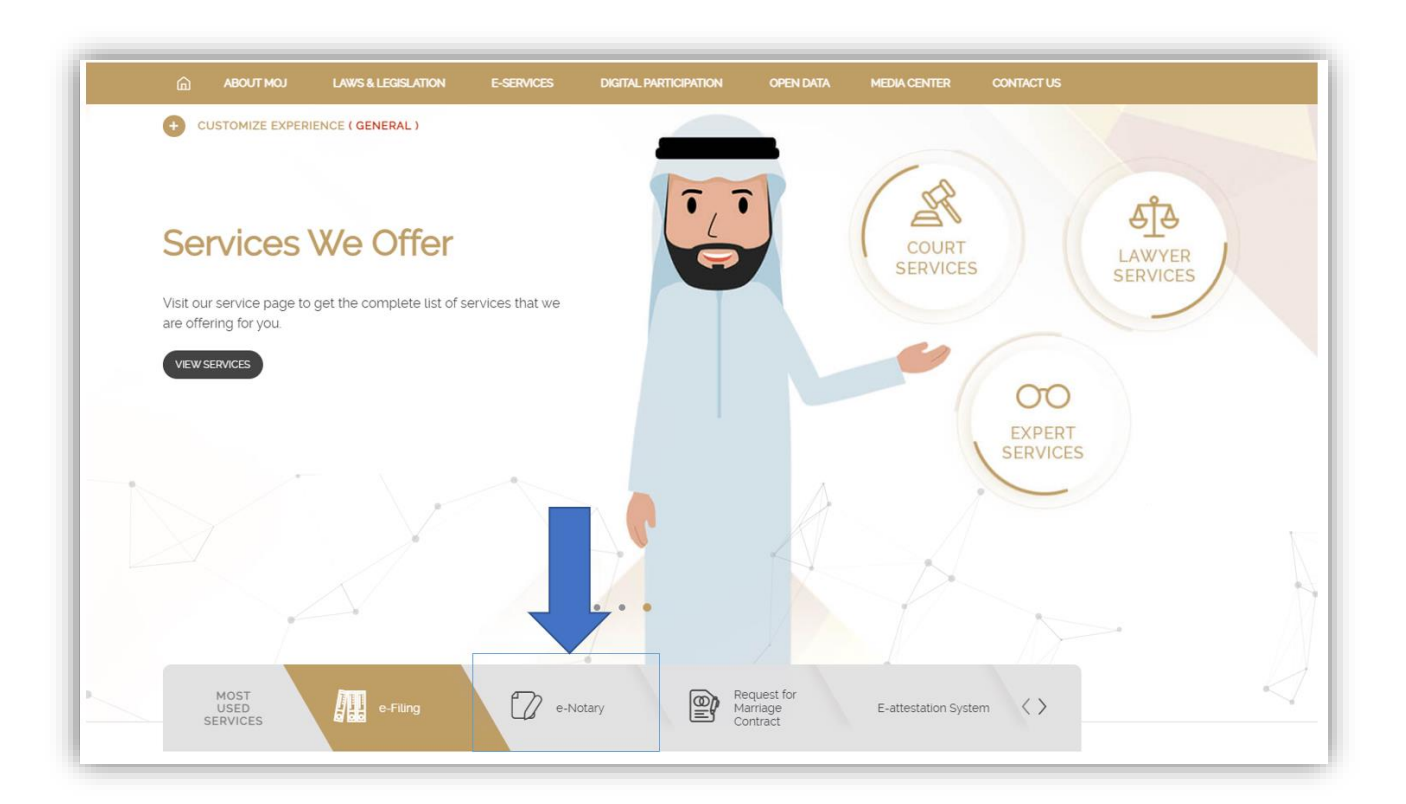

Next page appears

| Home , E-Services , esystems ,                 | e-Notary System                                      |
|------------------------------------------------|------------------------------------------------------|
| E-Notary Syst                                  | tem                                                  |
| RELATED LINKS                                  | Manual preview "Available only in Arabic" click here |
| Services Directory                             | For submission click here                            |
| E-Meeting Search                               |                                                      |
| Happiness Centers                              |                                                      |
| Customer Happiness Charter                     |                                                      |
| Shared Services                                |                                                      |
| eSystems                                       |                                                      |
| Other Services                                 |                                                      |
| Service Forms                                  |                                                      |
| Gamification                                   |                                                      |
| Helpdesk<br>Microsoft Teams Manual (only in Ar | abici                                                |
| A REPOSAL FRANK MANUAL (OILY IT ALC            |                                                      |

#### Then click here Next page appears

| Unified Gate For I<br>Please L | Electronic Services<br>ogin Here                                                                                                    | 1 |
|--------------------------------|----------------------------------------------------------------------------------------------------|---|
| Get Started with Unified Gate  | or       Sign in with UAE PASS         Sign in with UAE PASS         A single trusted digital identity for all citizens, residents and visitors. | Ŋ |

#### Login (through the unified Gate)

.The user enters the email and password and can login using the digital identity

After logging in, the first screen that will appear to the user is the services screen on which he can submit requests. In this case, we will explain the application for a service

## Issuance of spitting image from previous deed

| Writing and authentication<br>of contracts and deeds  | Request of executive<br>status on deedsRequest<br>of executive status on<br>deeds | Cancellation of contracts<br>and deeds |
|-------------------------------------------------------|-----------------------------------------------------------------------------------|----------------------------------------|
| Issuing a certificate from the reality of the records | Request for transfer of notary                                                    |                                        |

After clicking on the "Start Service" option, the application screen for this service appears as follows:

| Issuance of spitting image from previous deed | Create | Review2                 | Interview 3 | Pay | Done | ♦ |
|-----------------------------------------------|--------|-------------------------|-------------|-----|------|---|
| Document Type<br>PHOTO COPY                   |        | Templates     Photo cop | ру          |     |      | • |

We choose the type of document and then we choose the type of form between two dates, after which the default parties to the transaction will appear

|                                        | 0                                                             |
|----------------------------------------|---------------------------------------------------------------|
| I represent this Party                 |                                                               |
|                                        |                                                               |
| Please upload an Emirates ID card file |                                                               |
|                                        | I represent this Party Please upload an Emirates ID card file |

The user then enters the parties' information and can also upload an ID photo, where the system extracts the party's information automatically as follows:

Description of the party: Write an explanation for this party.

I represent this party: If this option is selected, the system will retrieve the data of the user who submits the request.

Then the user uploads a picture of his Emirates ID, if it exists, or else selects the "No digital ID" option

| Descent of the second  |                                                   |                 |                                                                                                    |
|------------------------|---------------------------------------------------|-----------------|----------------------------------------------------------------------------------------------------|
| Please upload an Emira | rates ID card file                                |                 |                                                                                                    |
|                        | Expiry Date *                                     |                 | ā                                                                                                    |
| Mobile Number *        |                                                   | Emat *          |                                                                                                    |
| Gender *               |                                                   | ✓ Nationality * | •                                                                                                    |
| ✓ City                 |                                                   | Address         |                                                                                                    |
|                        | Mobie Number *   Mobie Number *   Gender *   City | Moble Number *  | Expiry Date *         Moble Number *       Email *         Gender *       Nationality *         City       Address |

Then the user completes the data that was not automatically downloaded (such as (nationality, emirate, city, address, alternate email)

You must enter a valid email and contact number (mobile phone) for each party to the transaction to receive notifications

In the event that there are additional parties, the button to add a party is pressed

In the event that there are additional attachments for the parties to the transaction, such as (passport, driver's certificate), click on the Add Attachment button

Then the user will have two options: either choose an editor from Table A, and attach the transaction document

| Q | 0 0 U T        |                |                                   |       |             |            |                 |                 |
|---|----------------|----------------|-----------------------------------|-------|-------------|------------|-----------------|-----------------|
|   | APPLICATION ID | TRANSACTION ID | TRANSACTION TYPE                  | TYPE  | SUBMIT DATE | ISSUE DATE | EXPIRATION DATE | STATUS          |
|   | 1914           | 1883           | Sole Proprietorship Sale Contract | Owner |             |            |                 | Valid   Execute |
|   | 1952           | 1921           | Private agency - real estate      | Owner | 2021-05-15  | 2021-05-15 |                 | Canceled        |
|   | 1960           | 1929           | Private agency - real estate      | Owner | 2021-05-15  | 2021-05-15 | 2021-06-01      | Expired         |
|   | 1877           | 1846           | Private agency - banks            | Owner |             |            |                 | Canceled        |

| Previous Applications                                               |   |
|---------------------------------------------------------------------|---|
| O Select a Transaction from the table 💿 Upload Transaction Document |   |
| Please upload required transaction file                             | ٥ |
| Notes                                                               |   |
|                                                                     |   |

#### Then the user can add additional attachments to the transaction as follows

| Attachments     |                  |             |      |
|-----------------|------------------|-------------|------|
|                 | NAME             | DESCRIPTION | FILE |
| Ŵ               | Related Document |             | 6    |
| Ŵ               | Official Liter   |             | 6    |
| Ŵ               | Passport         |             | 6    |
| + add an attach | ment             |             |      |

In the event that there are some notes that the user (the applicant) wants to clarify to the notary, he will write them in the applicant's notes field.

| Application Owner Notes | Ì |
|-------------------------|---|
|                         |   |
|                         |   |

Upon completion of entering all the required data for the transaction, the user will be presented with the following options:

| CANCEL | SAVE AS DRAFT | PREVIEW | SEND |
|--------|---------------|---------|------|
|        |               |         |      |

•Cancel Order: To undo and cancel the order.

•Save as draft: save the application in its current state and return to it at another time in order to complete and submit it.

•Preview: View the transaction how it will appear to the notary

•Send: submit the application to be reviewed by the notary public

In the event that the request is sent, the parties will be notified via mobile phone and e-mail with notifications indicating that a request for this service has been submitted

The transaction is then transferred to be reviewed and audited by a notary public

When the notary public has verified your transaction, an email and text message notification will be sent to the applicant and all parties to the transaction.

The message contains information informing the customer of the interview date (date, hour...) in addition to a link that the user clicks on to be able to enter the notary's interview.

After clicking on the link, the user will be directed to the application page for the interview:

| ance of spitting image from previous deed | 1 | 22           | a linterview            |                  | 5             | C        |
|-------------------------------------------|---|--------------|-------------------------|------------------|---------------|----------|
|                                           |   | NOTIFY THE F | PARTIES TO ENTER FOR TH | E INTERVIEW STAF | RT VIDEO CALL | EFRESH ( |
| Request Number : MOJEN_2021_0008063       |   |              |                         |                  |               | On F     |
| Transaction Type : Photo copy             |   |              | 蒏 Submission Date : 0   | 17-06-2021       |               |          |
|                                           |   |              | <b></b>                 |                  |               |          |
| Applicant : Hani                          |   |              | Last Updated : 07-0     | 06-2021          |               |          |

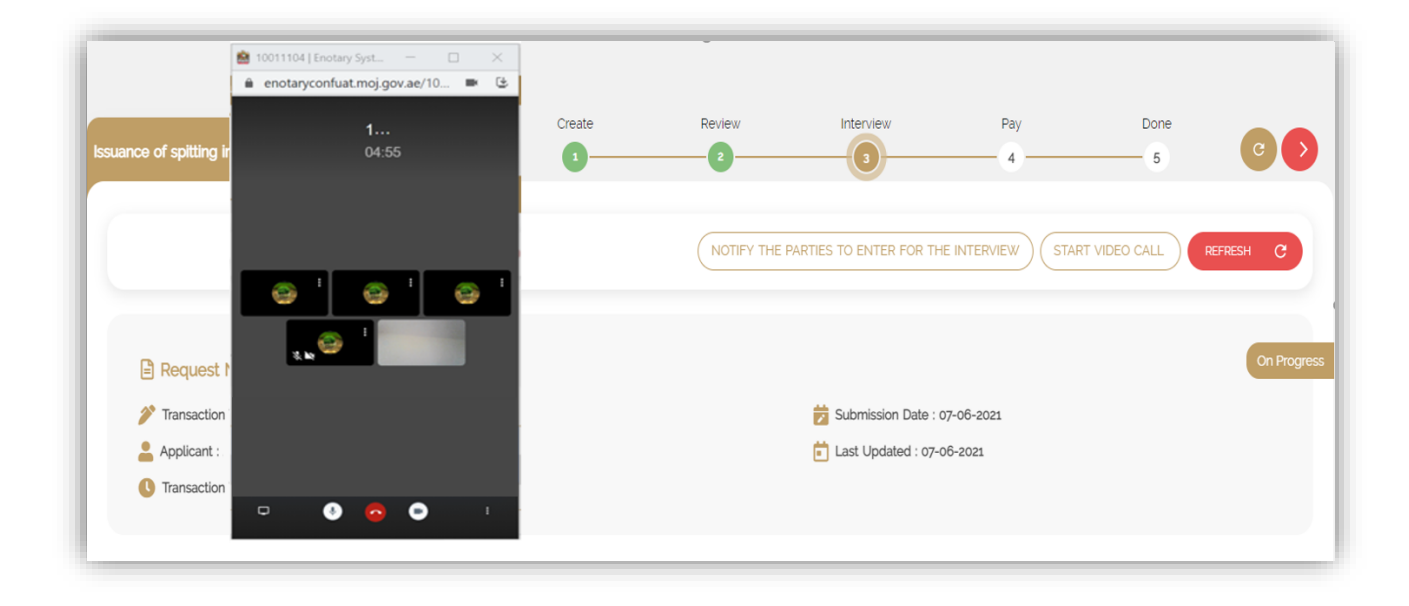

After the notary public verifies all the parties' information, he approves the request and transfers the transaction to the signing stage

Notifications will arrive to the applicant and all parties required to sign the date of signature.

The user clicks on the signature link that arrived in the notification to go to the signature page, then presses the sign button The signature panel appears on the screen, as shown in the following image

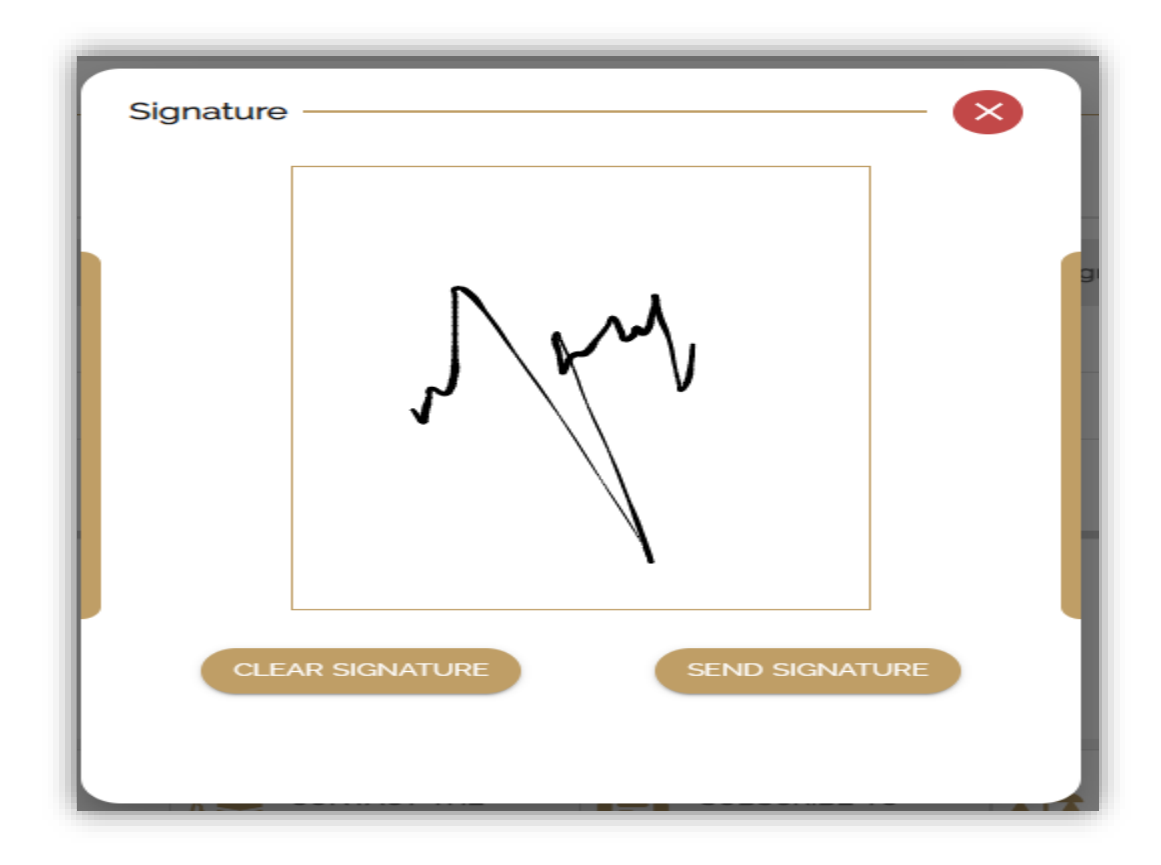

After the notary public approves the signature of the applicant with all the signatures of the parties, the transaction is transferred to the payment stage

The user clicks on the signature link that arrived in the notification to go to the payment page

By pressing a payment button, the user will then move to the electronic payment gateway and enter the required payment information. After the successful completion of the payment, the transaction will be completed and the final transaction download page will appear as follows:

The user can press a button in order to download the final transaction

| ance of spitting image from previous deed     | 0 | 2 | 3                    |            | C |
|-----------------------------------------------|---|---|----------------------|------------|---|
|                                               |   |   |                      |            |   |
| Request Number : MOJEN_2021_0008207           |   |   | Transaction Nu       | mber :     |   |
| 🌮 Transaction Type : Photo copy               |   |   | 📩 Submission Date :  | 07-06-2021 |   |
| 💄 Applicant : Hani                            |   |   | E Last Updated : 07- | 06-2021    |   |
| U Transaction Validity : Unlimited Validation |   |   |                      |            |   |
|                                               |   |   |                      |            |   |